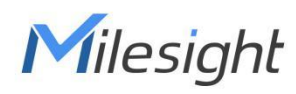

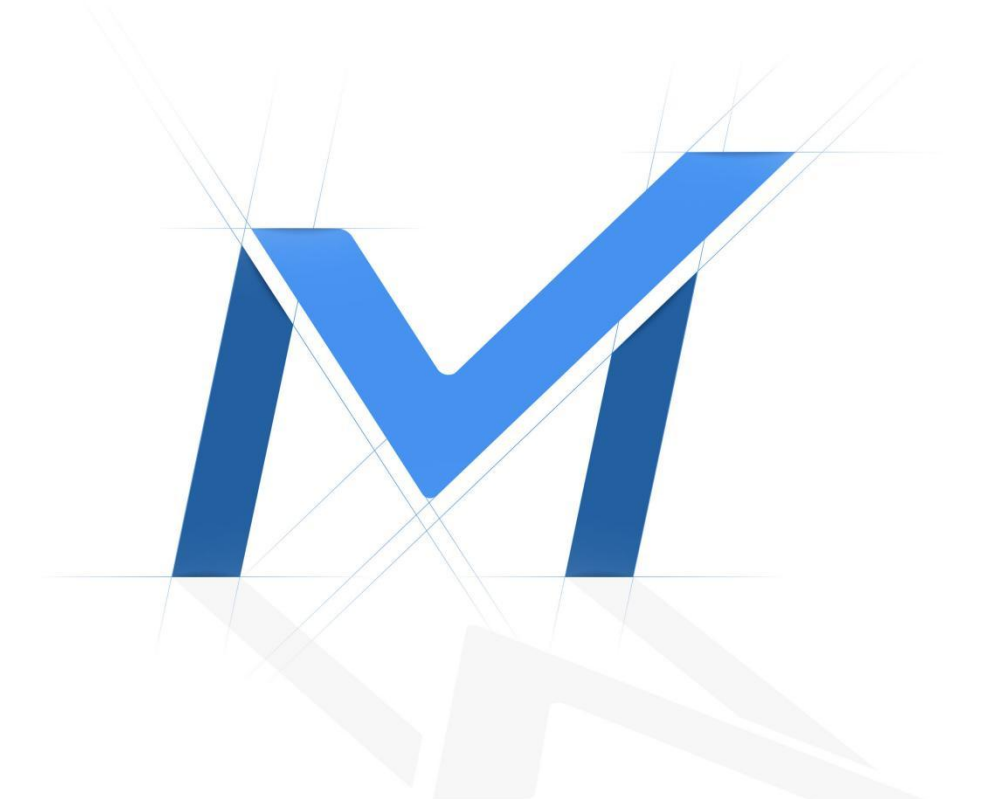

# **Milesight-Troubleshooting**

5G Camera

|--|

# Content

| 1. | Introduction of 5G AI Camera                             | 2 |
|----|----------------------------------------------------------|---|
| 2. | How to Use 5G AI Camera                                  | 2 |
|    | 1) How to Connect 5G AI Camera                           | 2 |
|    | 2) Easy Deployment and Compact Structure of 5G AI Camera | 3 |
| 3. | Compatibility with Milesight Back-end                    | 4 |
|    | 1) Accessing from Milesight Back-end Software            | 4 |
| 4. | How to Configure 5G AI Camera                            | 6 |

# 1. Introduction of 5G AI Camera

Milesight 5G AI Pro Bullet Plus Network Camera is our newest member of the 5G Series. Featuring cutting-edge 5G technology, the 5G AI Pro Bullet Plus Network Camera provides a fresh experience of UHD image quality, low latency and fast transmission speed to some scenarios where network wiring is inconvenient. Offering AI deep learning, compact structure and more, Milesight 5G AI Pro Bullet Plus Network Camera builds a whole new world by combining high-tech with high-performance.

This article will introduce the basic configuration of 5G AI Camera, so that you can quickly learn to use our 5G AI Camera.

Note: For more information about how to set IoT, please refer to Milesight-Troubleshooting-AloT Camera

| Released Model                                           |
|----------------------------------------------------------|
| Milesight 5G AloT 4X/12X Pro Bullet Plus Network Camera  |
| Milesight 5G AI 4X/12X Pro Bullet Plus Network Camera    |
| Milesight 5G AI Motorized Pro Bullet Plus Network Camera |

# 2. How to Use 5G AI Camera

1) How to Connect 5G AI Camera

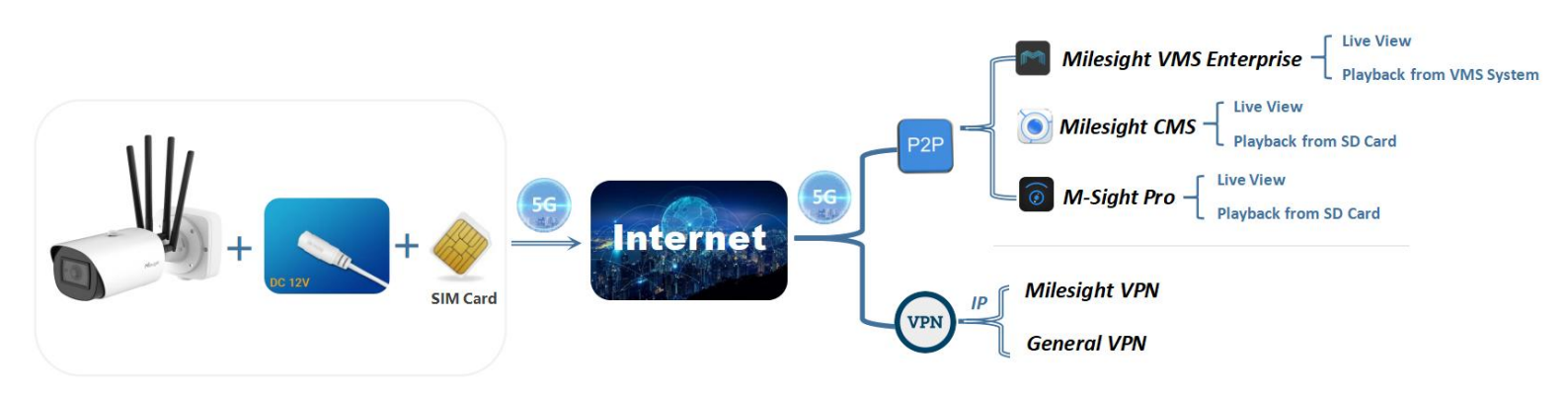

1. If you need to use the 5G network, you can use a **SIM card** to connect to Cellular for your camera.

Note:

- As long as the SIM card is inserted and cellular is enabled, it will consume the data of the SIM card. If there is live video streaming, it will consume more data.
- 2) 5G AI Camera support 5G, 4G and 3G networks.
- 2. If you don't need to use the 5G network, you can connect to the camera through LAN. And PoE are supported for 5G AI Camera.
- After completing the basic settings of 5G Al Camera, you can access the camera through the Milesight P2P or VPN using 5G network without connecting the network cable.

Note:

- 1) If you use the 5G camera for the first time, it is necessary to connect the camera through the network port to access the web page of the camera for basic configurations.
- 2) For Milesight CMS, M-Sight Pro and Milesight VMS Enterprise, we recommend to add 5G Al Camera through P2P when using 5G networks, which is more convenient and simple.
- 3) What's P2P?

P2P technology is convenient, simple, stable and reliable. It does not require a fixed IP address, and the connection of camera through MAC address won' t change because of the network environment. P2P technology is very convenient and practical for the wireless network transmission of 5G AI Camera.

 Coming Soon: 5G AI Camera can be added and managed on Milesight back-end or Third-party via VPN.

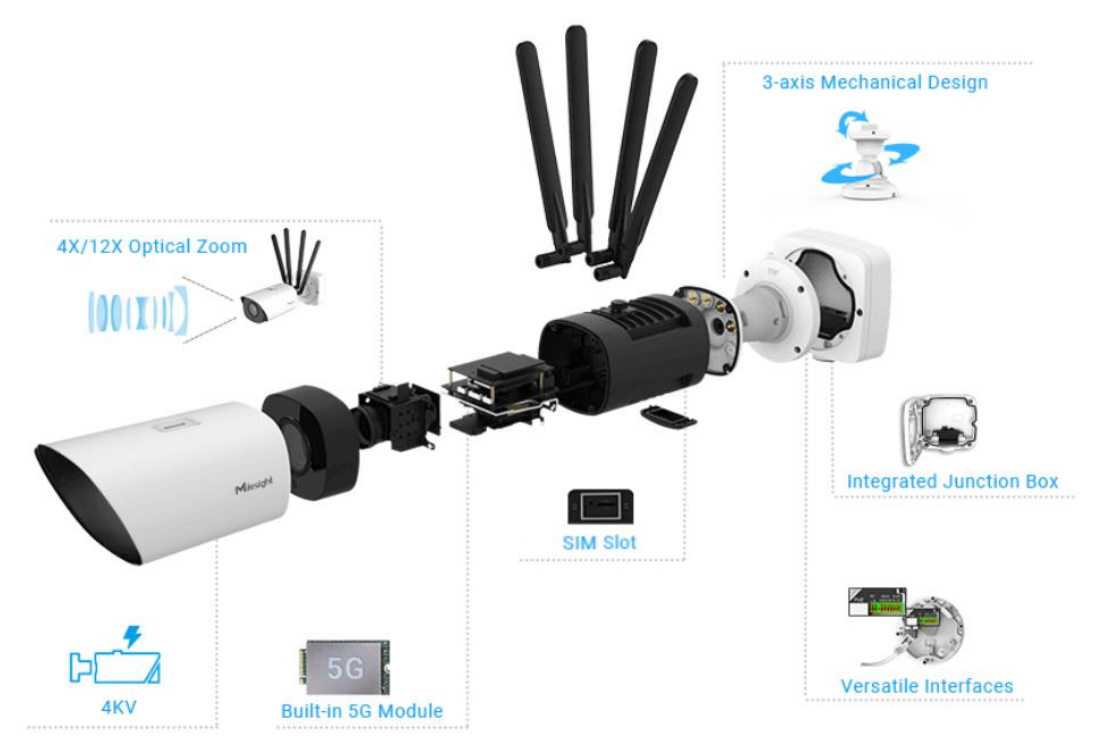

## 2) Easy Deployment and Compact Structure of 5G Al Camera

# 3. Compatibility with Milesight Back-end

## 1) Accessing from Milesight Back-end Software

About Milesight Back-end Software:

- Milesight CMS is a central management system for Milesight cameras and Milesight NVR. It is mainly used to manage and configure multiple devices. With high-efficient management performance, Milesight CMS software offers users a superior administration experience in such centralized system.
- Milesight VMS Enterprise is a professional and intelligent video management software for medium-to-large business projects. Together with Milesight cameras and third-party cameras, it can simplify your video surveillance and fulfill your demands and expectations with rich core functions including Live View, Playback, Recording Export, E-Map, Event Alarm, Smart Search, Al Analytics, and more.
- Milesight M-Sight Pro, a security camera app both for iOS and android, enhances security by providing administrators the flexibility to monitor the the live video from network cameras and NVRs via wireless network.

#### Note:

- 1) For Milesight NVR, it does not support adding or managing 5G camera when using 5G network.
- 2) Videos from the SD card of the 5G camera can be viewed on the Milesight CMS and M-Sight Pro.
- 3) VMS Enterprise supports recording surveillance video from 5G cameras to the VMS system.

## Milesight CMS

For Milesight CMS, it supports adding 5G camera <u>via P2P</u> using 5G network, and then the parameter of 5G can be configured.

**Step 1:** After logging into the Milesight CMS, go to "Management"  $\rightarrow$  "Devices"  $\rightarrow$  "Add Devide Manually", and you can add 5G Al Camera by Mac Address when selecting P2P connection type.

| Device Type:      | Camera               |            | •   |
|-------------------|----------------------|------------|-----|
| Name:             |                      |            |     |
| Connection Type:  | P2P                  |            | •   |
| Mac Address:      | 1C:C3:16:            |            | Ø   |
| User Name:        | admin                |            | 0   |
| Password:         | [                    |            |     |
| 5G Data Mode:     | Low Data Mode        |            | •   |
| Note: P2P require | s higher bandwidth f | or stabili | ty. |
|                   | C                    | к          | Add |

**Step 2:** Go to **"Devices Config"**  $\rightarrow$  **"5G Camera"**  $\rightarrow$  **"System"**  $\rightarrow$  **"Network"**  $\rightarrow$  **"Cellular"**, You can set the cellular settings and check the cellular status and on CMS as shown below.

| 🖵 Network                   |                  | ×     | 🖵 Network        |                 |         |          |      | ×     |
|-----------------------------|------------------|-------|------------------|-----------------|---------|----------|------|-------|
| Network Email FTP DDI       | NS Cellular Port |       | Network Ema      | il FTP          | DDNS    | Cellular | Port |       |
| Data Usage Monthly: 3088MiB |                  |       | Cellular Status  | 6               |         |          |      |       |
| Refresh                     |                  |       | ISP:             | CHN-CT          |         |          |      |       |
| Cellular Settings           |                  |       | SIM Card Status: | Valid           |         |          |      |       |
| Enable Cellular:            |                  |       | Signal Strength: | attl            |         |          |      |       |
| APN:                        |                  |       | Status:          | 5G Connected    |         |          |      |       |
| User Name:                  |                  |       | IMEI:            | 8633050405430   | 26      |          |      |       |
| Password:                   |                  |       | IMSI:            | 4601152104926   | 16      |          |      |       |
| PIN Code                    |                  |       | ICCID:           | 8986032024592   | 2381178 |          |      |       |
|                             |                  |       | IP Address:      | 100.90.140.248  |         |          |      |       |
| Access Number:              |                  |       | Subnet Mask:     | 255.255.255.240 | )       |          |      |       |
| Authentication Type: Auto   | •                |       | Gateway:         | 100.90.140.249  |         |          |      |       |
| Network Type: Auto          | •                |       | DNS Address:     | 218.85.157.99   |         |          |      |       |
| Re-dial Interval: 30        | s(0-3600s)       |       | Data Usage Month | ly: 3028MiB     |         |          |      |       |
| Billing Day: Day 1          | ▼ of The Month   |       |                  | Refresh         |         |          |      |       |
| Effective Time: Edit        |                  |       | Cellular Setting | gs              |         |          |      |       |
|                             |                  | Ŧ     | Enable Callular  | 1.1             |         |          |      | v     |
|                             | ОК               | Apply |                  |                 |         |          | OK / | Apply |

## **O** Milesight VMS Enterprise

For Milesight VMS Enterprise, it supports adding 5G camera <u>via P2P</u> using 5G network. **Step 1:** After logging into the Milesight VMS Enterprise, go to **"Settings"→ "Devices Management"→ "Add Device"→ "Add Manually",** and you can add 5G AI Camera by Mac Address when selecting P2P

protocol.

Note: VMS Enterprise does not support 5G and IoT configuration currently.

| Add Manually                     |     | ×             |
|----------------------------------|-----|---------------|
| Add single device Batch addition |     |               |
| *Device Name                     |     | *Protocol     |
| Auto                             | ~   | P2P ~         |
| *MAC Address                     |     | «Server       |
| 1C:C3:16:                        |     | Auto Assign V |
| t                                | لنب |               |
| ∞User Name                       |     | *Password     |
|                                  |     |               |
|                                  |     | Add Cancel    |

## **3** M-Sight Pro

For M-sight Pro APP, it supports adding 5G camera via P2P using 5G network.

Step 1: After logging into the M-Sight Pro, go to "Device Manager"→ "Add Camera", and you can add 5G AI Camera by Mac Address when selecting P2P protocol. Or you can connect the 5G AI Camera by P2P QR Code.

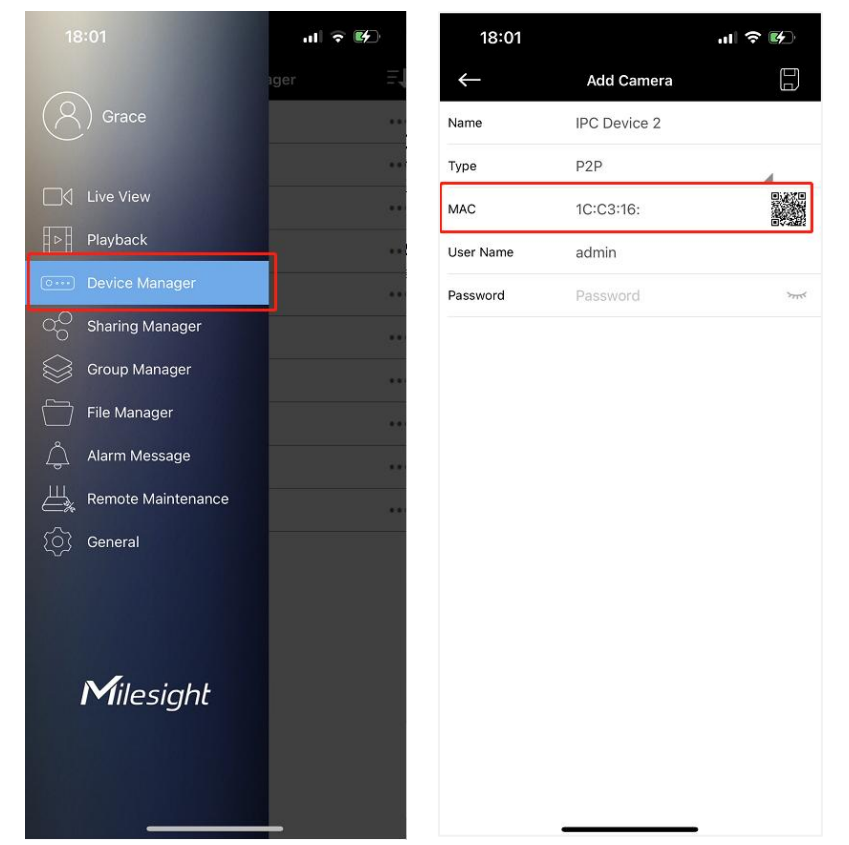

Note: The P2P QR Code of the 5G AI Camera is activated on the camera Web by default.

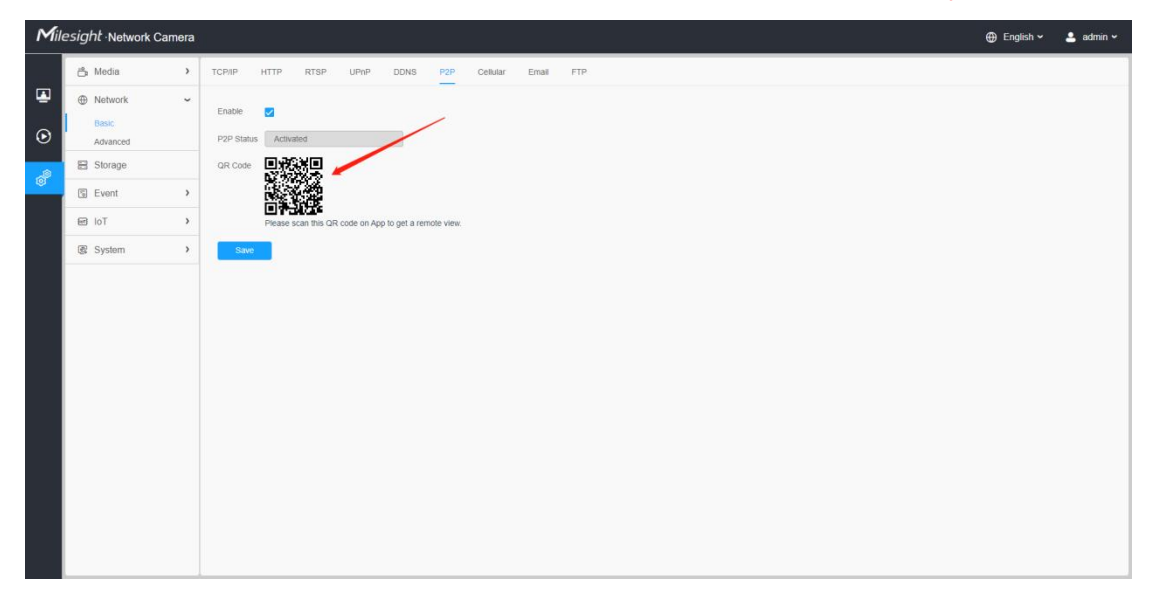

# 4. How to Configure 5G AI Camera

Step 1: Insert the SIM card into the SIM card slot at the bottom of the camera, as shown below:

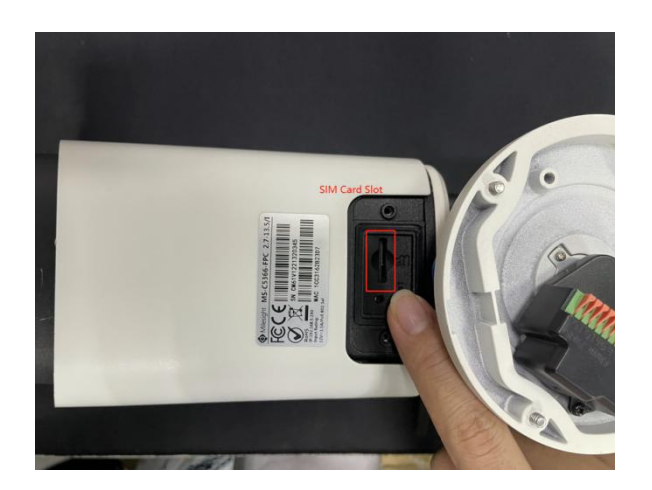

## Note:

- 1 It supports Nano SIM for SIM card slot.
- 2 For 5G camera, the SD card slot is inside the camera, as shown below:

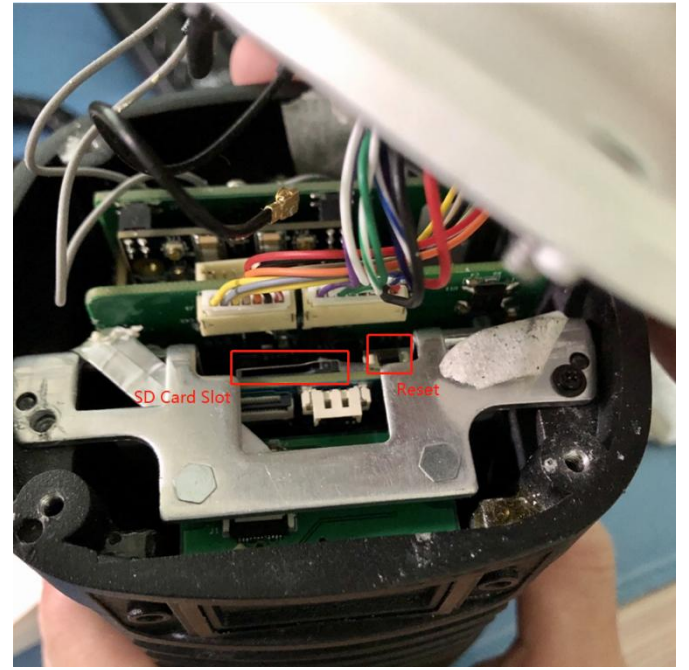

Step 2: After logging into the web, go to "Settings"  $\rightarrow$  "Network"  $\rightarrow$  "Basic"  $\rightarrow$  "Cellular", you can check the cellular status and set the cellular settings here, as shown below.

| Mile | esight Network | Camera | l.                |         |                    |                    |       |    |
|------|----------------|--------|-------------------|---------|--------------------|--------------------|-------|----|
|      | 📩 Media        | >      | TCP/IP HTTP       | RTSP UP | NP DDNS F          | 2P Cellular        | Email | FT |
| •    | Network        | v      | Collision Status  |         |                    | S                  |       |    |
|      | Basic          |        | Condial Status    |         | 014.0              | Chattan Associated |       |    |
|      | Advanced       |        | Signal Strength   | att     | Status             | Disconn            | ert   |    |
| æ    | Storage        |        | ogna overger      |         | Cialda             | Discont            |       |    |
|      | Event          | ,      | IMEI              |         | IMSI<br>Data Lleas | -<br>Marthly OME   |       |    |
|      | € IoT          | >      | IP Address        | 0.0.0.0 | Subnet Ma          | usk 0.0.0.0        |       |    |
|      | 優 System       | ,      | Gateway           | 0.0.0.0 | DNS Addr           | ess 0.0.0.0        |       |    |
|      | ga Oyonani     |        | Refresh           |         |                    |                    |       |    |
|      |                |        | Cellular Settings |         |                    |                    |       | ,  |
|      |                |        | Schedule Settings | 5       |                    |                    |       | >  |
|      |                |        | Save              |         |                    |                    |       |    |
|      |                |        | Jave              |         |                    |                    |       |    |
|      |                |        |                   |         |                    |                    |       |    |
|      |                |        |                   |         |                    |                    |       |    |
|      |                |        |                   |         |                    |                    |       |    |
|      |                |        |                   |         |                    |                    |       |    |
|      |                |        |                   |         |                    |                    |       |    |
|      |                |        |                   |         |                    |                    |       |    |
|      |                |        |                   |         |                    |                    |       |    |
|      |                |        |                   |         |                    |                    |       |    |
|      |                |        |                   |         |                    |                    |       |    |

**Step3:** Fill in the information provided by your Internet Service Provider (ISP) to **Cellular Settings** interface, then click **"Save"** to access the network successfully.

#### Note:

①For some Internet Service Providers, users can access the 5G network by simply inserting the SIM card directly, without additional configuration.

②As long as the SIM card is inserted and cellular is enabled, it will consume the data of the SIM card. If there is live video streaming, it will consume more data.

| Modul       >       TCPAIP       NTP       TTP       TTP       TTP       TTP       TTP         Network        Cethar Status       >       >       >       >         Natice        Cethar Status       >       >       >       >         Natice        Cethar Status       >       >       >       >         Natice        Cethar Status       >       >       >       >         Natice         Cethar Status       >       >       >       >         Natice         Cethar Status       >       >       >       >       >       >         Natice         Cethar Status       >       >       >       >       >       >       >       >       >       >       >       >       >       >       >       >       >       >       >       >       >       >       >       >       >       >       >       >       >       >       >       >       >       >       >       >       >       >       >       >       >       >       >       >                                                                                                    | Media  Metwork Basic | ><br>~ | тсрлр нттр        | RTSP UPnP |      |                            |       |     |
|----------------------------------------------------------------------------------------------------|----------------------|--------|-------------------|-----------|------|----------------------------|-------|-----|
| Image: Analysis   Image: Analysis   Image: Analysis   Image: Image: Im                                   | Network     Basic    | ~      |                   |           | DDNS | P2P Cellular               | Email | FTP |
| Date:       Cettor Serreg          B Storage       Ender          D IoT       APN          B IoT       User Hame          System       Passord          PR Code           Adhentication       Ada          Adhentication       Ada          Network Type       Ada          Brig Day       Day       1       Of The Morth                                                                                                    | Basic                |        | Cellular Status   |           |      |                            |       | >   |
| E Stonge       Ende       Image: Control on the stonge         I DE Nort       APH       Image: Control on the stonge         ID IOT       Use Name       Image: Control on the stonge         ID IOT       Parascol       Image: Control on the stonge         ID IOT       Parascol       Image: Control on the stonge         ID IOT       Access Name       Image: Control on the stonge         ID IOT       Access Name       Image: Control on the stonge         ID IOT       Access Name       Image: Control on the stonge         ID IOT       Access Name       Image: Control on the stonge         ID IOT       Access Name       Image: Control on the stonge         ID IOT       Access Name       Image: Control on the stonge         ID IOT       Image: Control on the stonge       Image: Control on the stonge         ID IOT       Image: Control on the stonge       Image: Control on the stonge         ID IOT       Image: Control on the stonge       Image: Control on the stonge         ID IOT       Image: Control on the stonge       Image: Control on the stonge         ID IOT       Image: Control on the stonge       Image: Control on the stonge         ID IOT       Image: Control on the stonge       Image: Control on the stonge         ID IOT       Image:                                                                                                    | Advanced             | ſ      | Cellular Settings |           |      |                            |       | ~   |
| © Event       APN         E loT       Lon Name         © System       Passord         Pino Cose       Pino Cose         Access Name       Access Name         Access Name       Access Name         Reduct Interval       30         Pino Detection       C         Biting Day       Day 1                                                                                                    | Storage              |        | Enable            |           |      |                            |       |     |
| Image: Image: | 🕲 Event              | >      | APN               |           |      |                            |       |     |
| IBit System       Passard         PNN Code       PNN Code         Access Number       Access Number         Access Number       Auto         Network Type       Auto         Be-dati Internat       30         Prog Detecton       Image: Compared to the Month         Biting Day       Day       1         Of The Month       Of The Month                                                                                                    | 🖾 IoT                | >      | User Name         |           |      |                            |       |     |
| PNN Code       Access Mumber       Autoentration       Auto       Network Type       Be-dati Internat       30       Prog Detection       Billing Day       Day       1   Of The Month                                                                                                    | System               | >      | Password          |           |      |                            |       |     |
| Access Namber       Authentication       Authentication       Network Type       Auto       Re-diat Interval       30       reg Detection       Iming Day       Day       1       V   (b 5600s)                                                                                                    |                      |        | PIN Code          |           |      |                            |       |     |
| Authentication     Auto       Network Type     Auto       Be dasi interval     30       Prog Detection     2       Billing Day     Day     1       V     Of The Month                                                                                                    |                      |        | Access Number     |           |      |                            |       |     |
| Netion Type Auto  Re-dati Interval 30 s (0-5600s) Ping Detection 2 Dilling Day Day 1 v Of The Month                                                                                                    |                      |        | Authentication    | Auto      |      | ×.                         |       |     |
| Re-dial Interval 30 s (6-5606s) Prog Detection 2 Dilling Day Day 1 v Of The Month                                                                                                    |                      |        | Network Type      | Auto      |      | ~                          |       |     |
| Prog Detection 😰<br>Billing Day Day 1 ~ Of The Month                                                                                                    |                      |        | Re-dial Interval  | 30        |      | s (0-3600s)                |       |     |
| Billing Day Day 1 v Of The Month                                                                                                    |                      |        | Ping Detection    |           |      |                            |       |     |
|                                                                                                    |                      | - I    | Billing Day       | Day 1     |      | <ul> <li>Of The</li> </ul> | Month |     |
|                                                                                                    |                      |        | Save              |           |      |                            |       |     |
|                                                                                                    |                      |        |                   |           |      |                            |       |     |
|                                                                                                    |                      |        |                   |           |      |                            |       |     |

Please refer to the meaning of the options as follows:

| Parameters | Function Introduction                                                              |
|------------|------------------------------------------------------------------------------------|
| Enable     | Check this option to enable 5G network.                                            |
| APN        | Enter the Access Point Name for cellular dial-up connection provided by local ISP. |
| Username   | Enter the username for cellular dial-up connection provided by local ISP.          |

| Password         | Enter the password for cellular dial-up connection provided by local ISP.           |
|------------------|-------------------------------------------------------------------------------------|
| PIN Code         | Enter a 4-8 characters PIN code to unlock the SIM.                                  |
| Access Number    | Enter the dial-up center NO. For cellular dial-up connection provided by local ISP. |
|                  | Select the Authentication Type. There are five options including Auto, PAP,         |
| Authentication   | CHAP, MS-CHAP, MS-CHAPv2 to match different Internet Service Providers. The         |
|                  | default option is Auto, which can automatically match Internet Service Provider.    |
|                  | Select the network type of cellular network. There are five options including Auto, |
| Network Type     | 5G, 4G, 3G and 2G.                                                                  |
|                  | Auto: connect to the network with the strongest signal automatically.               |
| Do dial Interval | Fill in the re-dial interval time. When the 5G network is offline, it will re-dial  |
|                  | according to the interval you set. The Re-dial Interval must be between 0-3600s.    |
| Ping Detection   | Check this option to select whether to ping extranet.                               |
| Billing Day      | Select the date for clearing the data each month. Users can choose from 1st to      |
|                  | 31st, and the system will clear the data on the date you set each month.            |

**Step4:** After connecting to the network successfully, you can check the cellular status information on **Cellular Status** interface, as shown below.

| Mile   | esight ∙Network Ca | amera |                       |                      |                    |                           |             |
|--------|--------------------|-------|-----------------------|----------------------|--------------------|---------------------------|-------------|
|        | 😤 Media            | >     | TCP/IP HTTP           | RTSP UPnP            | DDNS Cellular      | Email                     | FTP         |
| •      | Network Basic      | ~     | Cellular Status       | CHIN CT              | SIM Card Status    | Valid                     | ۲           |
| ۲<br>ه | Advanced B Storage |       | Signal Strength       | 5<br>863305040412487 | Status<br>IMSI     | 5G Connected 460110833125 | 380         |
|        | Event              | >     | ICCID                 | 89861119043114896944 | Data Usage Monthly | 391MiB                    |             |
|        | 🗃 loT              | >     | IP Address<br>Gateway | 172.22.217.9         | Subnet Mask        | 255.255.255.25            | 52          |
|        | System             | >     | Refresh               |                      |                    |                           |             |
|        |                    |       | Cellular Settings     |                      |                    |                           | >           |
|        |                    |       | Schedule Settings     |                      |                    |                           | <b>&gt;</b> |
|        |                    |       | Save                  |                      |                    |                           |             |
|        |                    |       |                       |                      |                    |                           |             |
|        |                    |       |                       |                      |                    |                           |             |
|        |                    |       |                       |                      |                    |                           |             |
|        |                    |       |                       |                      |                    |                           |             |
|        |                    |       |                       |                      |                    |                           |             |
|        |                    |       |                       |                      |                    |                           |             |
|        |                    |       |                       |                      |                    |                           |             |
|        |                    |       |                       |                      |                    |                           |             |
|        |                    |       |                       |                      |                    |                           |             |

Please refer to the meaning of the options as follows:

| Parameters      | Function Introduction                                                          |
|-----------------|--------------------------------------------------------------------------------|
|                 | Show the network provider which the SIM card registers on.                     |
| IJſ             | Note: It will display "-" when the SIM card is not inserted or not recognized. |
|                 | Display the connection status of SIM card.                                     |
| SIM Card Status | No SIM Card: The SIM card is not inserted.                                     |
|                 | Invalid: The SIM card has been inserted but failed to connect to the network.  |

|                    | Valid: The SIM card has been inserted and successfully connected to the network.                                                                                 |
|--------------------|----------------------------------------------------------------------------------------------------|
| Signal Strength    | Display the current signal strength of the network.                                                                                                    |
| Status             | Display the connection status of the network, including "connect" and "disconnect".                                                                              |
| IMEI               | Show the IMEI of the module.                                                                                                    |
| IMSI               | Show IMSI of the SIM card.                                                                                                    |
| ICCID              | Show ICCID of the SIM card.                                                                                                    |
| IP Address         |                                                                                                    |
| Subnet Mask        | Display the IP Address, Subnet Mask, Gateway and DNS Address of the current network. If the SIM card is not inserted or not recognized, it will display 0.0.0.0. |
| Gateway            |                                                                                                    |
| DNS Address        |                                                                                                    |
| Data Usage Monthly | Display current monthly used data.                                                                                                    |
| Refresh            | Click this button to manually refresh the above status.                                                                                                    |

Step 5: Set the schedule, the 5G network will take effect according to the schedule you set.

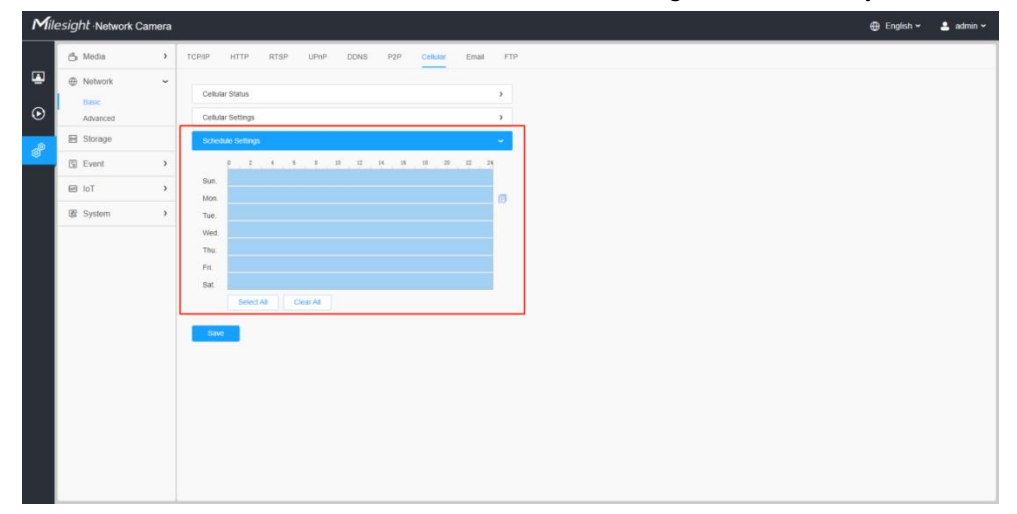

**Step 6:** After configuring the cellular settings, you also need to complete other basic configurations of the camera if needed, such as events, recordings, etc.

**Note:** About How to configure other function, please refer to *Milesight Network Camera User Manual*. **Step 7:** After completing the basic settings of the camera, you can access the camera using 5G network without connecting the network cable.

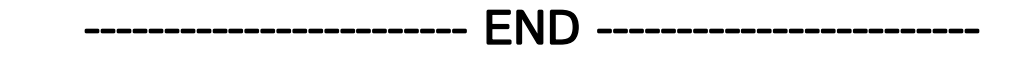